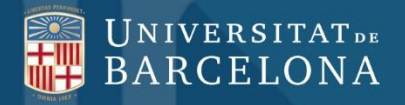

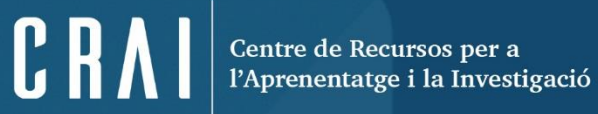

## CUIDATGE

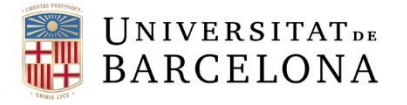

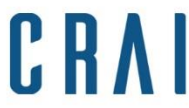

Centre de Recursos per a l'Aprenentatge i la Investigació

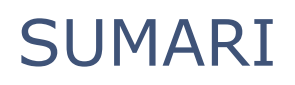

**Presentació** 

Consells de cerca

<u>Cerca</u>

<u>Resultats</u>

Desar/Imprimir

Com trobar el text complet dels articles

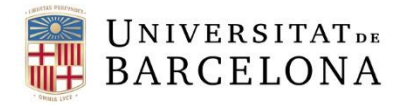

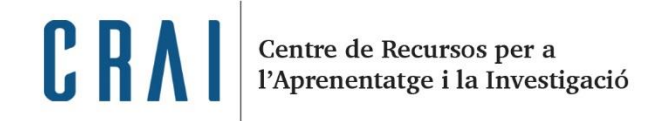

## PRESENTACIÓ

Cuidatge és una base de dades bibliogràfica elaborada pel CRAI Campus Catalunya de la Universitat Rovira i Virgili

(Tarragona) que distribueix la mateixa universitat de manera gratuïta.

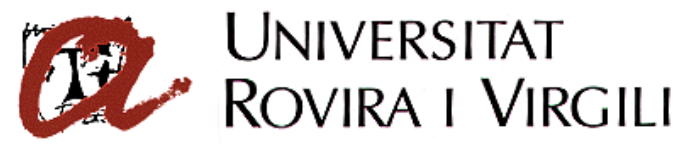

Conté referències de les revistes publicades en català i castellà de l'àmbit de la **infermeria** des de l'any 1993 i fins a l'actualitat. Disposa de més de 50.000 registres. Podeu consultar la llista de <u>publicacions periòdiques</u>.

Aquesta base de dades és de **lliure accés**, però recordeu que per trobar el **text complet** dels articles haureu de buscar els títols de les revistes al <u>catàleg de les biblioteques de la Universitat de Barcelona</u>.

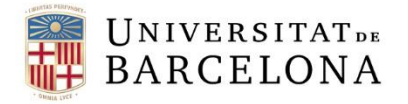

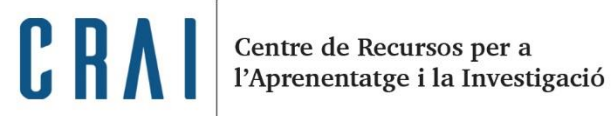

#### CONSELLS DE CERCA

Seguiu els exemples pràctics de la base de dades per començar a fer les cerques.

| Universitat<br>Rovira i Virgili                                                                                                    | <b>Cuidatge</b><br>Referències bibliogràfiques en Infermeria |
|----------------------------------------------------------------------------------------------------|--------------------------------------------------------------|
| Consulta (Ajuda)<br>Cerca                                                                                                    |                                                              |
| Exemples pràctics:                                                                                                    |                                                              |
| <ul> <li>Si busquem dieta per a diabétics: dieta * diabetis o bé dieta and diabetis.</li> <li>Si busquem articles sobre dieta però no per a diabetics: dieta ^ diabetis</li> <li>Si busquem articles sobre infants o adolescencia: infants or adolescencia o bé infants + adolescencia</li> <li>Si busquem publicacions d'un autor concret, per exemple Rosa M<sup>a</sup> Alberdi: Alberdi\$</li> <li>El símbol \$ ens permetrà a més fer truncaments de paraules, per exemple: Immigr\$ ens permet recuperar</li> </ul> | immigrants, immigracio, etc.                                 |

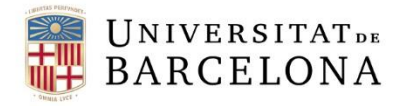

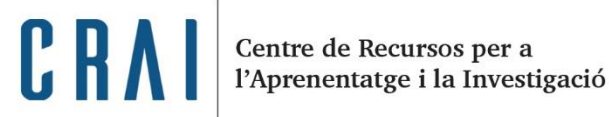

#### CONSELLS DE CERCA

La base de dades permet utilitzar:

**Operadors booleans:** 

```
AND o (*), OR o (+) i NOT o (^) per combinar els termes
```

Truncaments:

dòlar (\$) per cercar termes de la mateixa família o amb la mateixa arrel

P. ex.: alcohol\$ (trobareu: alcohòlic, alcoholisme, alcoholització)

• Per fer cerques **per tema** cal utilitzar el **català**. Per a la resta de camps, la base de dades manté la llengua original del document.

- Per buscar per autor cal introduir el cognom i el símbol \$ (p. ex.: Martínez\$)
- Per buscar **pel títol** d'una revista o d'un document no poseu l'article inicial.

5

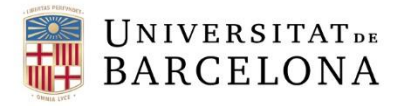

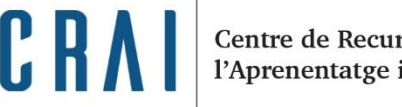

Centre de Recursos per a l'Aprenentatge i la Investigació

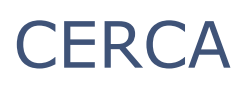

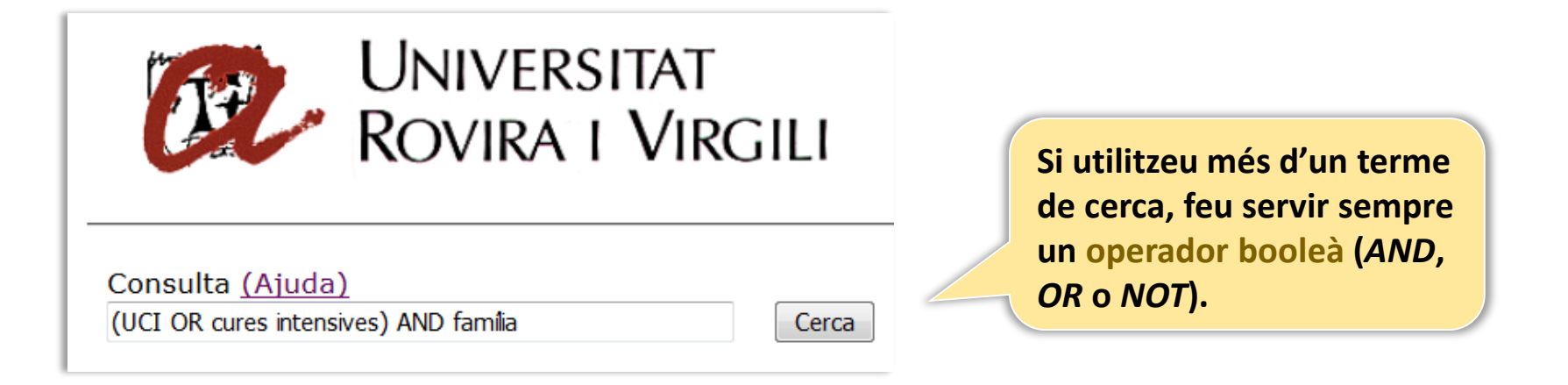

- Utilitzeu els **parèntesis** per ordenar els termes de la cerca.
- La base de dades cerca sempre **per frase**. Per tant, no cal utilitzar cometes ("xxx").
- La cerca es fa sempre a **tots els camps** (títol de l'article, autor, dades de la font, descriptors i un breu resum).

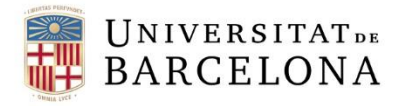

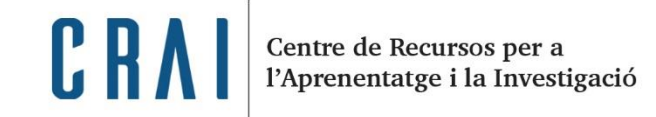

#### RESULTATS

La pantalla de resultats mostra totes les referències dels articles que inclouen les paraules sol·licitades en alguna part del registre:

| Registres trobats: 46 | Resultat de la cerca                                                          | Els resultats s'ordenen<br>per data de publicació<br>ascendent. |
|-----------------------|-------------------------------------------------------------------------------|-----------------------------------------------------------------|
| Títol                 | aspectos psicosociales de los enfermos de larga estancia                      | 7                                                               |
| Autor/s               | CERVERA MESEGUER, A.M. [et al.]                                               |                                                                 |
| Dades font            | ENFERMERIA INTENSIVA - Abril-Jumio 1991 - V: 2- N: 2, Pg: 36-39               |                                                                 |
| Localitzaciò          | Enquadernada                                                                  |                                                                 |
| Descriptors           | Aspectes psicosocials Hospitals de llarga estada Proces de dol Familia Infern | <u>ier i malalt</u>                                             |
| Títol                 | Ayude a la familia del paciente ingresado en una UCI                          |                                                                 |
| Autor/s               | KROZEK, C.F.                                                                  |                                                                 |
| Dades font            | NURSING - Noviembre 1991 - V: 9- N: 9, Pg: 18-22                              |                                                                 |
| Localitzaciò          | Enquadernada                                                                  |                                                                 |
| Descriptors           | Familia UCI Atencio als familiars                                             | NC IIIIIIIIIIIIIIIIIIIIIIIIIIIIIIIIIIII                         |

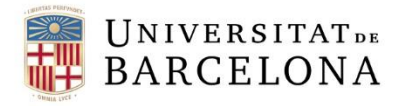

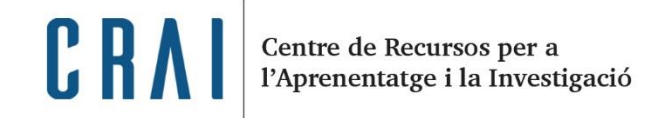

#### DESAR/IMPRIMIR

Les referències no es poden seleccionar prèviament. Podeu **desar** o **imprimir** tot el conjunt de la cerca o cada referència individualment.

| 🔷 teledoc.urv.es/cgi-bin/w                                                                                                    |                                                                                                    | a segurite the second                                             |                                 | - 6                                        | l                             |         |                           | x            |
|----------------------------------------------------------------------------------------------------|----------------------------------------------------------------------------------------------------|-------------------------------------------------------------------|---------------------------------|--------------------------------------------|-------------------------------|---------|---------------------------|--------------|
| $\leftarrow$ $\rightarrow$ C (i) teledoc.                                                                                                    | .urv.es/cgi-bin/wxis                                                                                                    |                                                                   |                                 |                                            |                               | (       | ર ☆                       | :            |
| UN<br>RO                                                                                                    | iiversitat<br>vira i Virgili                                                                                                    |                                                                   | <b>Cu</b><br>Referències biblic | Pestanya<br>Finestra n<br>Finestra d       | nova<br>ova<br>'incògnit nova | Cti     | Ctrl+<br>Ctrl+<br>rl+Maj+ | -T<br>N<br>N |
| Per visualitzar el registre sencer (inclou resum) cliqueu el títol corresponent.<br>Si cliqueu sobre un descriptor us farà una <u>nova cerca</u> del terme seleccionat.<br>També es pot fer una <u>cerca al catàleg</u> del terme cercat: (UCI OR cures intensives) AND família<br><b>Resultat de la cerca</b> |                                                                                                    |                                                                   |                                 | Historial<br>Baixades<br>Adreces d'interès |                               |         | Ctrl+                     | +J<br>+      |
| Registres trobats: 46<br>Titol<br>Autor/s                                                                                                    | aspectos psicosociales de los enfermos de larga estancia<br><u>CERVERA MESEGUER, A.M. [et al.]</u><br>ENTERNATIONA DITENSIVA - Arci Ierrie 1001, M.S. N.S. Br. 26.20                                      |                                                                   |                                 | Zoom<br>Imprimeix<br>Emet                  |                               | - 80% + | Ctrl+                     | р            |
| Localitzaciò<br>Descriptors                                                                                                    | Enquademada<br>Aspectes psicosocials Hospitals de llarga estada Proces de dol Familia In                                                                                                    | Desa la pàgina com a<br>Afegeix a l'escriptori                    | Ctrl+S                          | Més eines                                  | ,<br>Detelle                  | Caria   | Ener                      | •            |
| Títol<br>Autor/s<br>Dades font<br>Localització<br>Descriptors                                                                                                    | <u>Ayude a la familia del paciente ingresado en una UCI<br/>KROZEK, C.F.</u><br><u>NURSING</u> - Noviembre 1991 - V: 9- N: 9, Pg: 18-22<br>Enquademada<br>Familia <u>UCI</u> <u>Atencio als familiars</u> | Elimina les dades de navegació<br>Extensions<br>Gestor de tasques | Ctrl+Maj+Supr<br>Maj+Esc        | Edita<br>Configura<br>Ajuda                | ició                          | Соріа   | Engai                     | nxa<br>•     |
| Títol<br>Autor/s                                                                                                    | Physiologic responses of coronary care patients to visiting<br>KLEMAN, M. [et al.]                                                                                                    | Eines per a desenvolupadors                                       | Ctrl+Maj+I                      | Surt                                       |                               | Ct      | rl+Maj+                   | Q            |

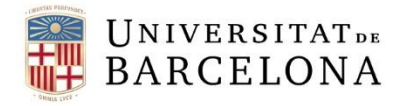

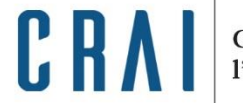

Centre de Recursos per a l'Aprenentatge i la Investigació

### COM TROBAR EL TEXT COMPLET DELS ARTICLES

Heu de consultar el catàleg de les biblioteques per localitzar i recuperar els documents seleccionats.

| Catàleg         de les         biblioteques         Centre de Recursos per a l'Aprenentatge i la Investigació         Pàgina inicial > Recursos d'informació         Español   English                                                        | Feu la cerca pel títol de la revista i |
|----------------------------------------------------------------------------------------------------|----------------------------------------|
| Cerca ràpida       Cerca Altres cerques Altres recursos         avançada       avançada         Titol (sense article) •       enfermería clínica       Revistes       Cerca         Limitar als exemplars disponibles       Cerca       Cerca | podeu accedir al document electrònic.  |
| 1 Enfermería<br>Cinica Barcelona : Doyma, 1991-<br>Biblioteques: Campus Bellvitge                                                                                                    | 1991 -                                 |
| 2<br>Enfermería clínica<br>Barcelona : Doyma, [1991]-                                                                                                    | 1991 -                                 |
| Biblioteques: Accés en línia                                                                                                    | <u>Tornar al sumar</u>                 |

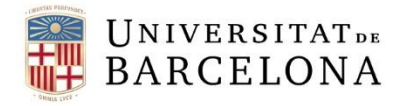

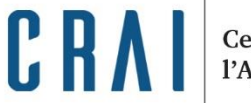

### COM TROBAR EL TEXT COMPLET DELS ARTICLES

Si no trobeu la revista a les biblioteques de la UB, podeu utilitzar el <u>servei de préstec</u> <u>interbibliotecari</u> (està subjecte a tarifes).

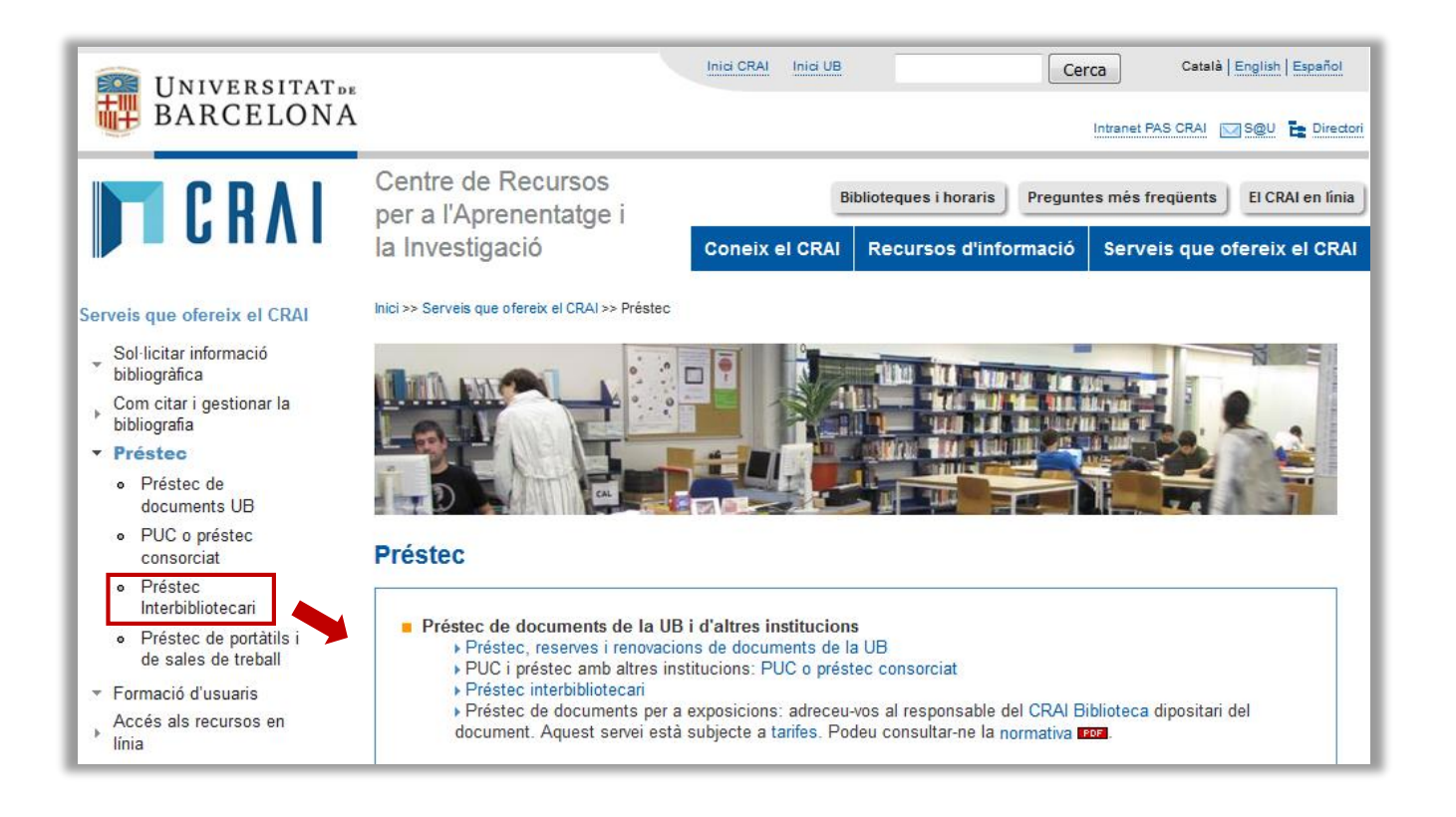

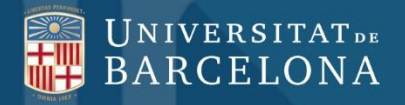

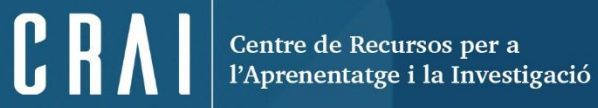

# Moltes gràcies!

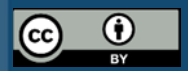

© CRAI Universitat de Barcelona, curs 2016-17